0

| BAJA<br>CALIFORNIA<br>DELITANO DEL ESTADO                                                                                                    |                                                                             | Instituto<br>Trabajador<br>California | de Segur<br>es del Got                                               | idad y Servicio<br>pierno y Municipi | os Sociales de los<br>os del Estado de Baja |
|----------------------------------------------------------------------------------------------------|-----------------------------------------------------------------------------|---------------------------------------|----------------------------------------------------------------------|--------------------------------------|---------------------------------------------|
| NOMBRE OFICIAL DEL TRÀMITE O SERVICIO                                                                                                    |                                                                             |                                       | NOMBRE CIUDADANO DEL TRÀMITE O SERVICIO                              |                                      |                                             |
| Citas en Línea                                                                                                    |                                                                             |                                       | Citas en Línea                                                       |                                      |                                             |
| ORGANISMO                                                                                                    |                                                                             |                                       | HOMOCLAVE                                                            |                                      |                                             |
| Instituto de Seguridad y Servicios Sociales de los<br>Trabajadores del Gobierno y Municipios del Estado de Baja<br>California                                                                                                    |                                                                             |                                       | BC-ISSSTECALI-005                                                    |                                      |                                             |
| DESCRIPCIÓN                                                                                                    |                                                                             |                                       | TIPO TYS                                                             |                                      |                                             |
| Programar una cita médica de consulta de medicina general<br>u odontológica en su unidad médica de adscripción, desde<br>la plataforma web o la aplicación móvil.                                                                                                    |                                                                             |                                       | Servicio                                                             |                                      |                                             |
|                                                                                                    |                                                                             |                                       | ¿CUANDO DEBO DE REALIZARLO?                                          |                                      |                                             |
| Para soporte técnico: Si tiene problemas de acceso para la aplicación, favor de comunicarse al teléfono mostrado en la ficha de este trámite.<br>Nota: En caso de falta de disponibilidad de citas, será necesario acudir a su unidad de adscripción para realizar la cita en forma presencial. |                                                                             |                                       | Cuando requiera programar una cita médica ó administrar sus<br>citas |                                      |                                             |
| ¿QUÉ OBTIENE?                                                                                                    |                                                                             |                                       | ¿QUIÉN PUEDE REALIZARLO?                                             |                                      |                                             |
| Fecha y hora de su cita agendada                                                                                                    |                                                                             |                                       | Interesado                                                           |                                      |                                             |
| TIPO COSTO                                                                                                    |                                                                             |                                       | VIGENCIA                                                             |                                      |                                             |
| Sin costo                                                                                                    |                                                                             |                                       | FECHA Y HORA DE CITA                                                 |                                      |                                             |
| COSTO                                                                                                    |                                                                             |                                       | PLAZOS                                                               |                                      |                                             |
|                                                                                                    |                                                                             |                                       | Tiempo que tiene el organismo para resolver :5 Minutos               |                                      |                                             |
| LUGARES DE PAGO                                                                                                    |                                                                             |                                       |                                                                      |                                      |                                             |
| NINGUNO                                                                                                    |                                                                             |                                       |                                                                      |                                      |                                             |
| TIENE DOCUMENTOS INFORMATIVOS                                                                                                    |                                                                             |                                       | CANTIDAD DE DOCUMENTOS INFORMATIVOS                                  |                                      |                                             |
| NO                                                                                                    |                                                                             |                                       | 0                                                                    |                                      |                                             |
| AFIRMATIVA FICTA                                                                                                    |                                                                             |                                       | REQUIERE VISITA DE INSPECCIÓN                                        |                                      |                                             |
| NO                                                                                                    |                                                                             |                                       | NO                                                                   |                                      |                                             |
|                                                                                                    | OFICI                                                                       | NAS DONDE S                           | E PUEDE RE                                                           | ALIZAR                               |                                             |
| DIRECCION TEL                                                                                                    | ÉFONOS                                                                      | RESPONSA                              | BLES                                                                 | DIA SEMANA                           | HORARIO                                     |
| Salud Ocupacional - 686                                                                                                    | 551 6100 Dr. Je                                                             | esús Uriel Angul                      | 0                                                                    | Lunes                                | 08:00 A 15:00                               |
| Calle Calafia, Centro EXT<br>Cívico, 1115, Mexicali                                                                                                    | Calle Calafia, CentroEXT 6181Coordinador deCívico,1115, MexicaliOcupacional |                                       | ld                                                                   | Martes                               | 08:00 A 15:00                               |
| 21000 juan<br>686                                                                                                    |                                                                             | guio@issstecali.<br>551 6100          | .god.mx                                                              | Miércoles                            | 08:00 A 15:00                               |
|                                                                                                    |                                                                             |                                       |                                                                      | Jueves                               | 08:00 A 15:00                               |
|                                                                                                    |                                                                             |                                       |                                                                      | Viernes                              | 08:00 A 14:30                               |

## **FUNDAMENTOS**

Código de Procedimientos Civiles para el Estado de Baja California, ART.Artículo 46, Fracción VII y Artículo 111, Estatal

## LPAAPEBC, ART.52, Estatal

| ESCENARIOS             |               |  |  |  |
|------------------------|---------------|--|--|--|
| Citas en Línea         |               |  |  |  |
| REQUISITOS INTANGIBLES |               |  |  |  |
| REQUISITOS TANGIBLES   | TIENE FORMATO |  |  |  |
| Contraseña registrada  | NO            |  |  |  |
| Número de afiliación   | NO            |  |  |  |
| PASOS POR MODALIDAD    |               |  |  |  |

En línea

° Ingresar al portal web del Sistema Integral de servicios a afiliados (SISA) o a la aplicacion móvil " Mi ISSSTECALI"

° Introducir número de afiliación y contraseña obtenida mediante el registro de servicio en línea

° En portal web: Abrir el menú de servicios médicos y hacer click en tus citas. En aplicación móvil, seleccionar la opción Citas.

° Seleccionar el miembro del núcleo familiar que requiere agendar consulta.

° Elegir la opción "Solicitar Cita", seleccionar servicio médico, fecha de cita, médico disponible y horario disponible

° Utilizar la opción agendar cita para confirmar la información y proceder a registrar la cita agendada.